## STEP1) ご希望のオプションと数量を選択後、カートに追加します。

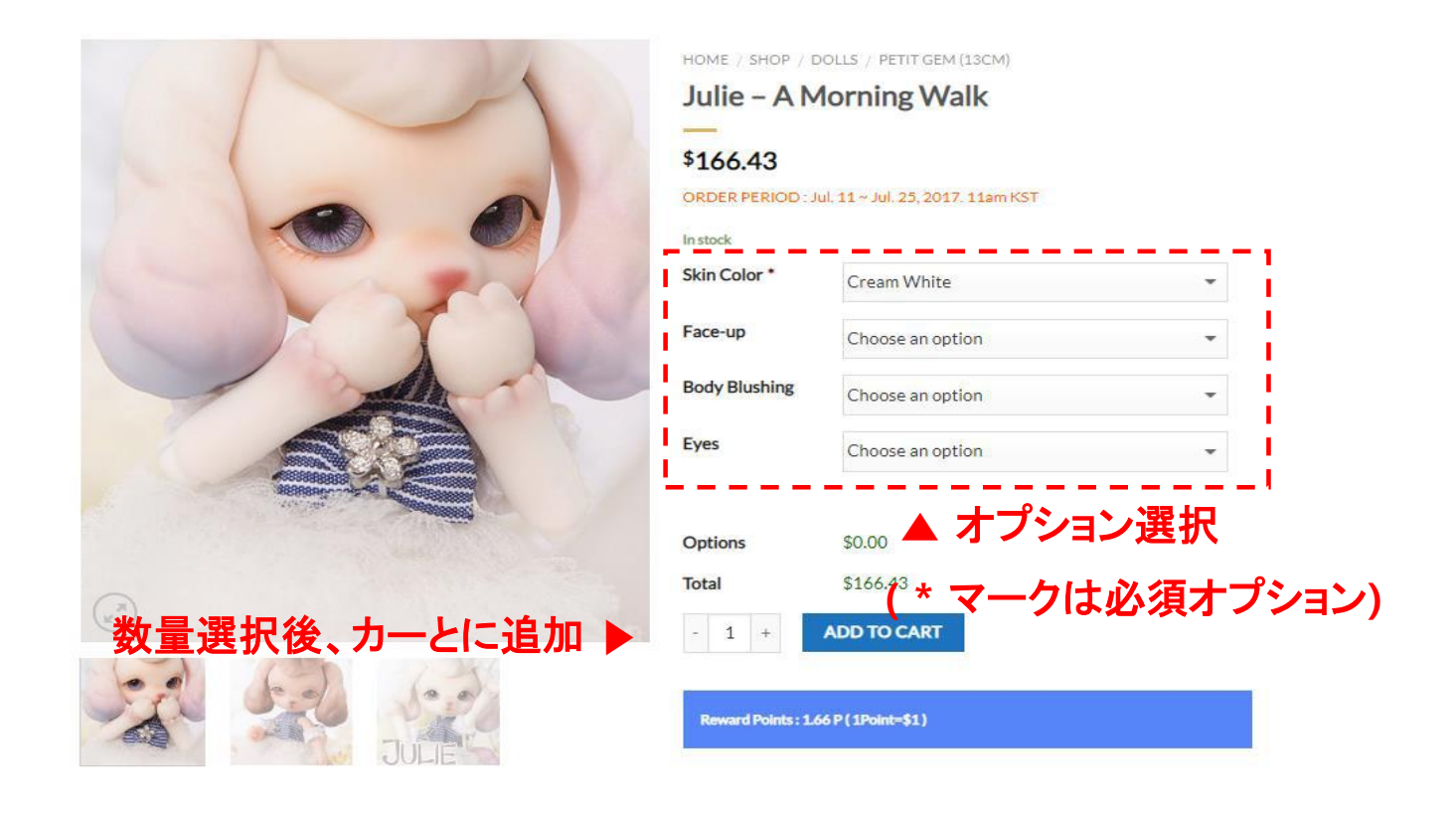

## STEP 2 カートのアイコンをクリックし、支払いに進みます。

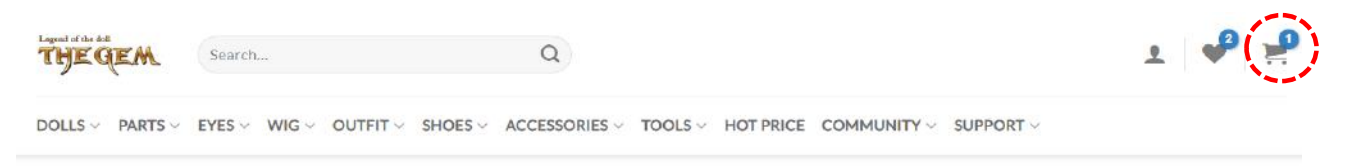

"Julie – A Morning Walk" has been added to your cart.

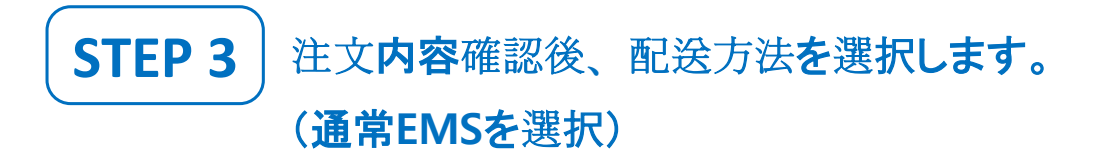

#### SHOPPING CART > CHECKOUT DETAILS > ORDER COMPLETE

|                                                   |          |          | 1.4        | Subtotal |       |                     | \$166.43                       |
|---------------------------------------------------|----------|----------|------------|----------|-------|---------------------|--------------------------------|
| PRODUCT                                           | PRICE    | QUANTITY | TOTAL      | Shipping |       |                     | EMS: \$23.58                   |
| Julie – A Morning Walk<br>SKIN COLOR: CREAM WHITE | \$166.43 | - 1 +    | \$166.43   | Total    |       |                     | MS Premium: \$34.3<br>\$190.01 |
|                                                   |          |          |            |          | PROCE | D TO CHECKO         | JT                             |
|                                                   | ーポン伊     | 柔有の      | 際には        | Coupon   |       |                     |                                |
| You may be interested in                          | ーポンオ     | ₣<br>日 ♪ | <b>л</b> 🕨 | Coupon c | ode   |                     |                                |
| 6.2                                               |          |          |            |          | A     | pply coupon         |                                |
|                                                   |          |          |            | PayPal V | ISA 😁 | EXTERNAL Providence |                                |
| UTEIT                                             |          |          |            |          |       |                     |                                |
|                                                   |          |          |            |          |       |                     |                                |

# STEP 4お届け先の住所を入力後、お支払い方法を<br/>PayPal Express に選択します。

| BILLING DETAILS                         | YOUR ORDER                                            |                                         |
|-----------------------------------------|-------------------------------------------------------|-----------------------------------------|
| Country *                               | PRODUCT                                               | TOTAL                                   |
| South Korea                             | Julie – A Morning Walk ×                              | \$165.00                                |
| First name *                            | Subtotal                                              | \$165.00                                |
|                                         | Shipping                                              | Domestic (Korea)<br>Free shipping       |
| ★▲ (1) ホイント使用の除、人刀可能                    | Points<br>Holding Points : 0.00                       | There are no points you have.           |
| 우편변5 주조 검색                              | Total                                                 | \$165.00                                |
| 기본주소                                    | PayPal Express     PayPal                             |                                         |
| 22 Yangjaecheon-ro 19-gil, Seocho-gu,   | Pay via PayPal; you can p<br>card if you don't have a | bay with your credit<br>PayPal account. |
| Email address * A 书前即唱 公正 日本人           | Bank Transfer                                         |                                         |
| support@dollsoom.com 2 利用規約に同息の         | ☑ I've read and accept th                             | e terms & conditions *                  |
| Ship to a different address? 注文ボタンをクリック | 7 🕨 📄 👂 Pa                                            | yPal                                    |
| Order notes                             |                                                       |                                         |

Notes about your order, e.g. special notes for delivery

## STEP 5 PayPalアカウントを入力後、次に進みます。

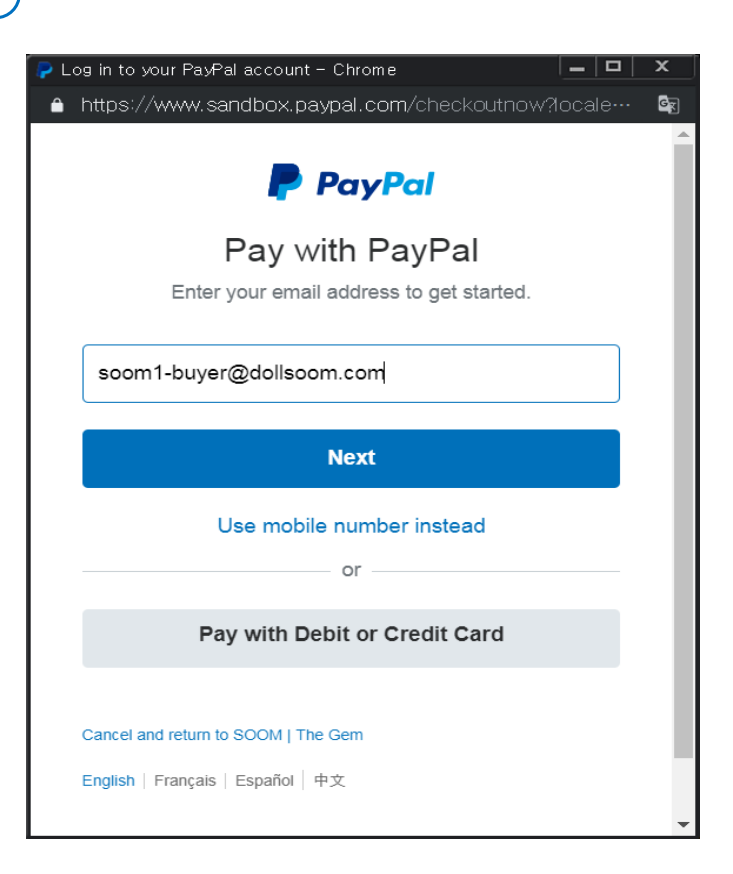

STEP 6 パスワード入力後、ログイン(Log in)をクリックします。

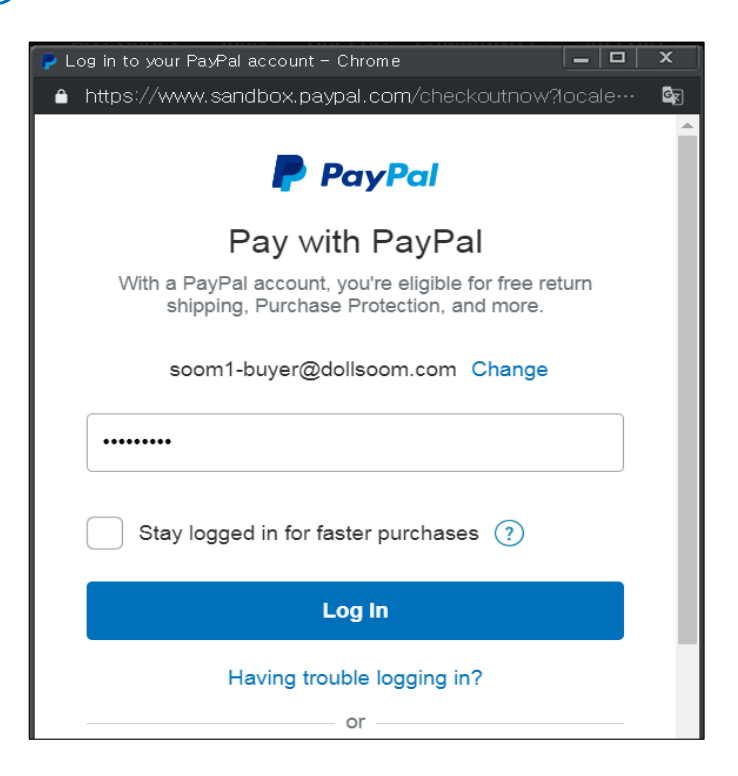

### STEP 7 決済方法選択後、お支払い(Pay Now) をクリックします。

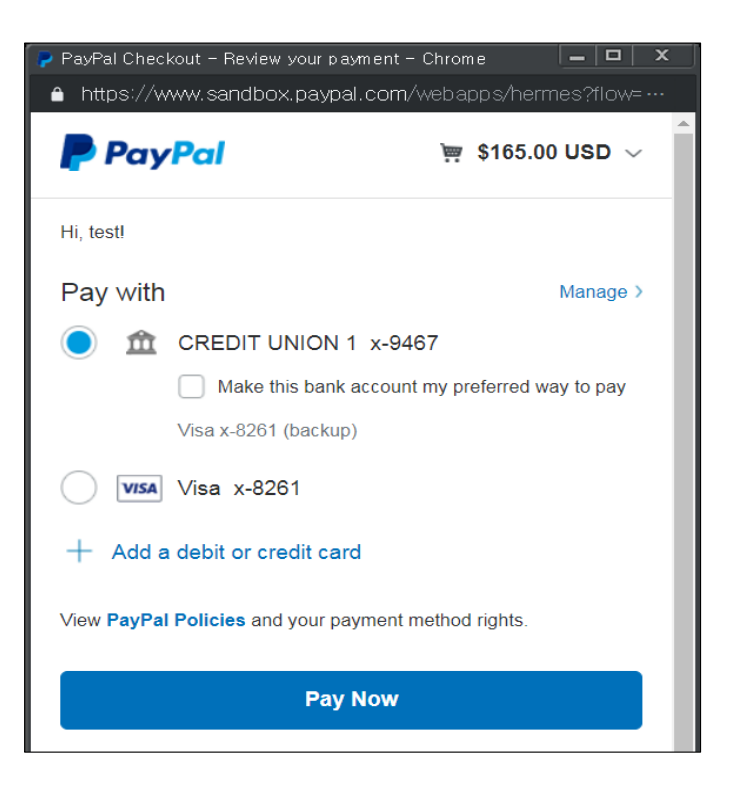

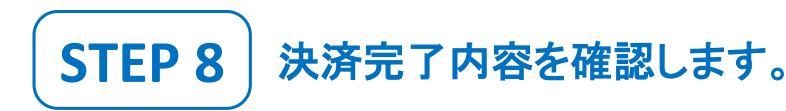

Shopping Cart > Checkout details > Order Complete

#### **Order details**

| Total:                     | \$189.91        |  |  |
|----------------------------|-----------------|--|--|
| Payment method:            | PayPal Express  |  |  |
| Shipping:                  | \$24.91 via EMS |  |  |
| Subtotal:                  | \$165.00        |  |  |
| Julie - A Morning Walk × 1 | \$165.00        |  |  |
| PRODUCT                    | TOTAL           |  |  |

**View Invoice** 

#### Billing address Shipping address

22 suite

SOOM CS Soom Korea hometown 22 suite Tempe, AZ 85281 United States (US) SOOM CS Soom Korea hometown

Tempe, AZ 85281

United States (US)

Thank you. Your order has been received.

- Order number: 190220TG0002USM
- Date: 2019/02/20
- Email: cs@soomkorea.com
- Total: **\$189.91**
- Payment method: PayPal Express